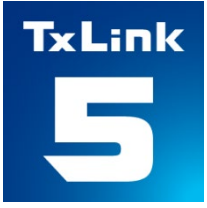

## Troubleshooting

## **Textile software RIP**

# *M*imaki<sup>®</sup> TxLink<sup>®</sup>5

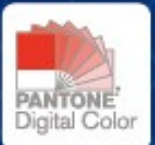

MIMAKI ENGINEERING CO., LTD.

Version 1.0

**MIMCIKI**<sup>™</sup> MIMAKI ENGINEERING CO., LTD.

D203828-10

ErgoSoft AG Moosgrabenstr. 13 CH-8595 Altnau, Switzerland

© 2018 ErgoSoft AG, All rights reserved.

The information contained in this manual is based on information available at the time of publication and is subject to change without notice. Accuracy and completeness are not warranted or guaranteed.

No part of this manual may be reproduced or transmitted in any form or by any means, including electronic medium or machine-readable form, without the expressed written permission of ErgoSoft AG.

PANTONE® Colors displayed in the software application or in the user documentation may not match PANTONE-identified standards. Consult current PANTONE Color Publications for accurate color.

PANTONE® and other Pantone trademarks are trademarks or registered trademarks of Pantone LLC in the United States and/or other countries. Pantone LLC, 2022.

Pantone is the copyright owner of color data and/or software which are licensed to MIMAKI ENGINEERING CO., LTD. to distribute for use only in combination with TxLink series. PANTONE Color Data and/or Software shall not be copied onto another disk or into memory unless as part of the execution of TxLink series.

Brand or product names are trademarks of their respective holders.

The TxLink5 is available in different editions. Therefore, the description of available features in this document does not necessarily reflect the license details of your edition of the TxLink5. For information on the features included in your edition of the TxLink5 refer to the MIMAKI ENGINEERING website or contact your dealer.

## Contents

| Introduction                                                       | 1 |
|--------------------------------------------------------------------|---|
| Problems Related to Installing the Software                        | 2 |
| License Activation Errors                                          | 2 |
| Problem                                                            | 2 |
| Case 1                                                             | 2 |
| Problems Related to Launching the Software                         | 3 |
| License Errors                                                     | 3 |
| Problem                                                            | 3 |
| Case 1                                                             | 3 |
| Case 2                                                             | 3 |
| Case 3                                                             | 4 |
| Problems Encountered While Using the Software                      | 5 |
| COM Errors                                                         | 5 |
| Problem                                                            | 5 |
| Case 1                                                             | 5 |
| Printing Problems                                                  | 6 |
| Printing Won't Start                                               | 6 |
| Problem                                                            | 6 |
| Case 1                                                             | 6 |
| Case 2                                                             | 7 |
| Errors During Printing that Interrupts Print Operation             | 8 |
| Problem                                                            | 8 |
| Case 1                                                             | 8 |
| Case 21                                                            | 0 |
| Black Preview shows at QueueManager or PrintQueue                  | 2 |
| Problem1                                                           | 2 |
| Case 11                                                            | 2 |
| Problems Encountered During Job Execution or Unexpected Results 14 | 4 |
| How to Create a Job Archive File1                                  | 4 |
| Other Issues1                                                      | 6 |
| Support Data Zip File Creation1                                    | 6 |

### Introduction

This documentation discusses frequently asked questions related to TxLink5 and how to solve common issues. If your issue cannot be resolved even after reviewing this documentation, please contact our Customer Support.

## **Problems Related to Installing the Software**

#### **License Activation Errors**

#### Problem

During installation of TxLink5, below message is shown at the Web browser, and the License Activation failed.

| English | * | Mimaki | MIMAKI ENGINEERING CO., LTD. |
|---------|---|--------|------------------------------|
|         |   |        |                              |
| Home    |   |        |                              |

#### Mimaki Automatic License Update

Welcome to automatic license update.

Here you find license updates for you CmContainer, provided by the vendor of the license.

Select the CmContainer, you want to update and click "Check License Updates". You can transfer these updates during the next step.

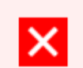

#### Error

Internal error during license transfer. Please contact the support service.

0x18088008 CodeMeter License Central WebDepot v16.02.159.500.ws 2020-12-04 02:58:53 (UTC)

#### Case 1

#### **Possible Causes**

Unsupported Web browser (e.g. Internet Explorer) is used for License Activation.

#### Solution

1 After the installation, open below URL by supported Web browser (latest version of Microsoft Edge or Google Chrome) and execute the License Activation.

http://webhost4.ergosoft.net/webdepotMimaki/

## **Problems Related to Launching the Software**

#### **License Errors**

#### Problem

After turning on the PC where TxLink5 is installed, a message like the ones shown to the right appears and TxLink5 cannot be launched.

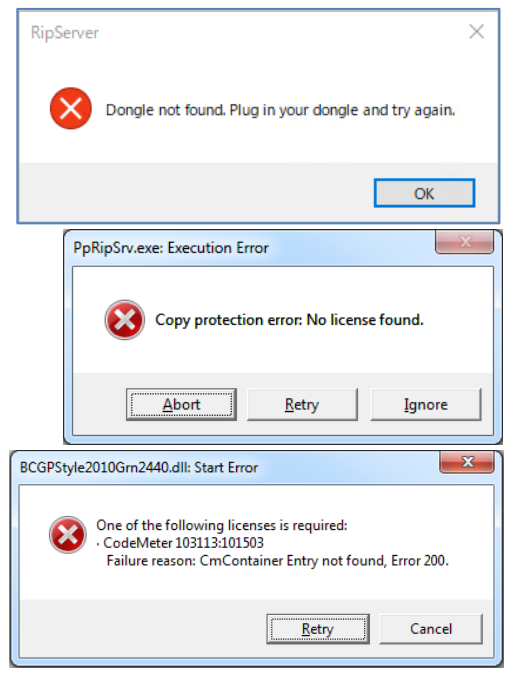

Case 1

**Possible Causes** 

Your PC is not recognizing the USB dongle.

#### Solution

- 1 Connect the USB dongle to another USB port on your PC.
- 2 If your USB dongle is connected to your PC through a USB hub, connect the USB dongle directly to the PC.

Case 2

#### **Possible Causes**

Your PC may be infected with a USB-related virus.

#### Solution

- 1 Use an antivirus software package to check your PC for any viruses. If a virus is found, clean it from your system.
- 2 Once the virus is cleaned from your system, reinstall TxLink5.

#### Case 3

**Possible Causes** 

The USB dongle may be damaged.

#### Solution

1 Check the dongle number printed on the front of the USB dongle. If you are unable to read the number due to dirt or wear, check the dongle number engraved on the USB connector portion of the dongle.

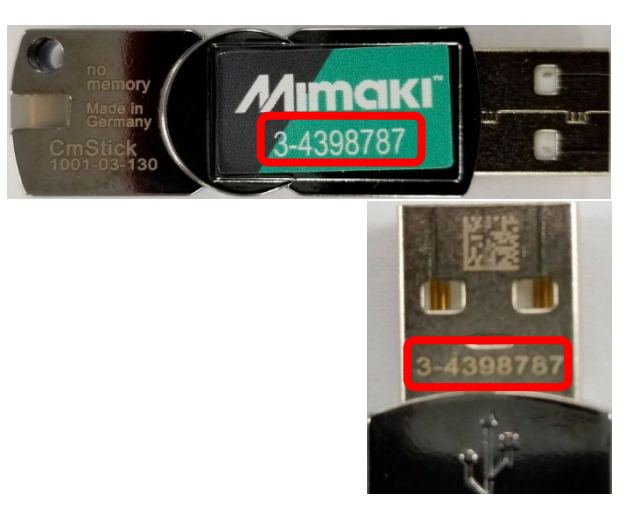

- 2 With the USB dongle connected to your PC, open CodeMeter Control Center. You can open CodeMeter Control Center by selecting [Start menu] > [CodeMeter] > [CodeMeter Control Center].
- 3 Check to see if the dongle number you noted in step 1 above is displayed in the list on the [License] tab. If the dongle number is not in this list, the USB dongle is damaged.

If you determine that your USB dongle is damaged, please contact our Customer Support.

| 😋 CodeMeter Control Center                     |                | -                        | _   |     | ×     |
|------------------------------------------------|----------------|--------------------------|-----|-----|-------|
| <u>File P</u> rocess <u>V</u> iew <u>H</u> elp |                |                          |     |     |       |
| License Events                                 |                |                          |     |     |       |
| CmStick<br>3-4398787                           | Name:          | CmStick                  |     |     |       |
|                                                | Serial:        | 3-4398787                |     |     | 9     |
|                                                | Version:       | CmStick 4.03             |     |     | ଷ     |
|                                                |                |                          |     |     |       |
|                                                | Capacity:      | 99 % free (315624 Bytes) |     |     |       |
|                                                | Status:        | 🔿 🎯 Disabled             |     |     |       |
|                                                |                | 🔿 🎯 Enabled until unplug | ged |     |       |
|                                                |                | Enabled                  |     |     |       |
|                                                | License Update | Eject Change Passw       | ord |     |       |
| CodeMeter is started.                          |                |                          |     | Web | Admin |

## **Problems Encountered While Using the Software**

#### **COM Errors**

#### Problem

 A COM-related error like the ones shown to the right appears while you are using TxLink5.

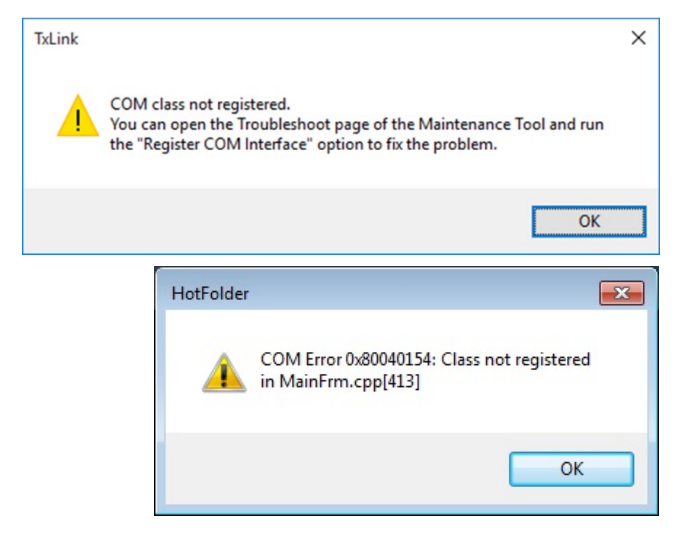

Case 1

**Possible Causes** 

This error occurs when a part of the TxLink5 installation fails.

#### Solution

- 1 Close TxLink5.
- 2 Open the Maintenance Tool by selecting [TxLink5 ControlCenter] > [Tools] > [MaintenanceTool], then run [Register COM Interfaces] under the [Troubleshooting] tab.

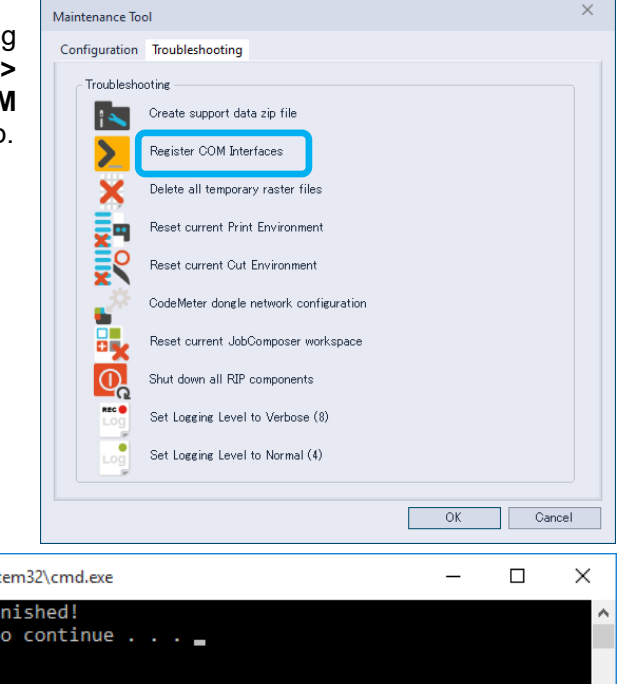

3 After the **COM Interface** registration finishes, a window like the one shown to the right is displayed. Press any key on the keyboard to complete the operation.

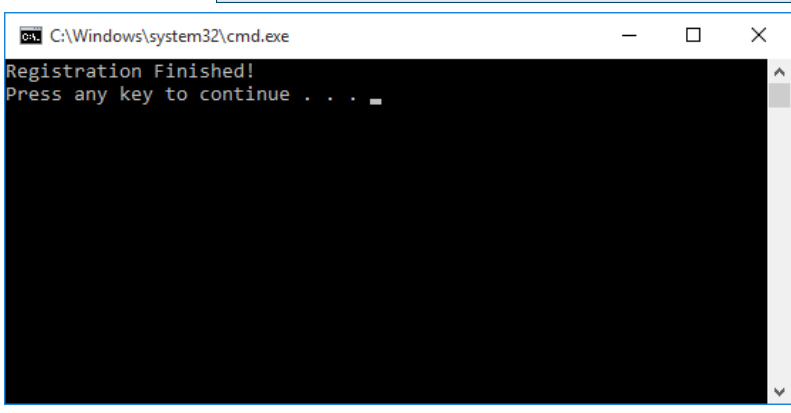

## **Printing Problems**

#### **Printing Won't Start**

#### Problem

Printing will not start even after clicking **[OK]** in the **Print** window.

#### Case 1

**Possible Causes** 

Printing cannot be executed if PrintQueue is not running.

#### Solution

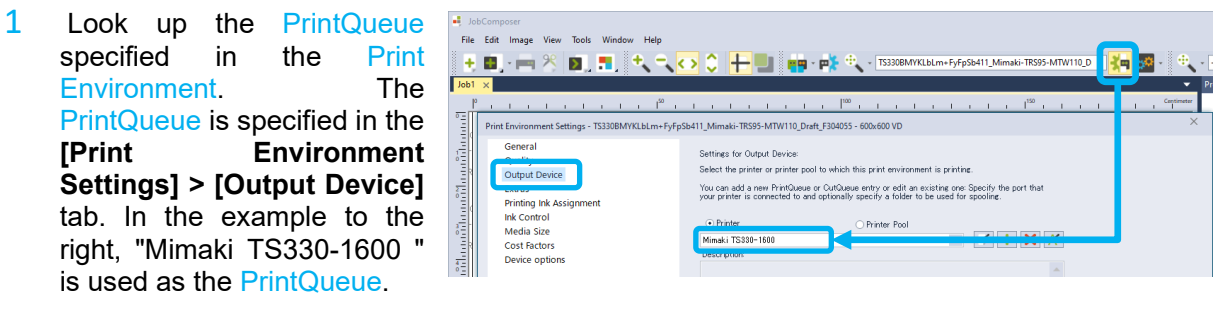

2 To manually run PrintQueue, select [Tools] > PrintQueues] and then select the PrintQueue identified in step 1 above.

| JobComposer          |     |                                                       |                  |                   |
|----------------------|-----|-------------------------------------------------------|------------------|-------------------|
| File Edit Image View | Тоо | ls Window Help                                        |                  |                   |
| + 🖬 - 🥅 🖄            | •   | Application Defaults<br>Preset Manager<br>CostManager | Ctrl+Shift+O     | TS330BMYKLbLm+    |
| •=                   |     | PrintQueues                                           | •                | Mimaki TS330-1600 |
| =                    | e¥: | Print Environment Manager                             | Ctrl+Shift+Alt+P | Setup             |

3 To automatically run PrintQueue, select the PrintQueue you want to start automatically, select the PrintQueue and turn on the CheckBox, in the [TxLink5 ControlCenter] > [Queues] > [PrintQueues to be started with ControlCenter] list.

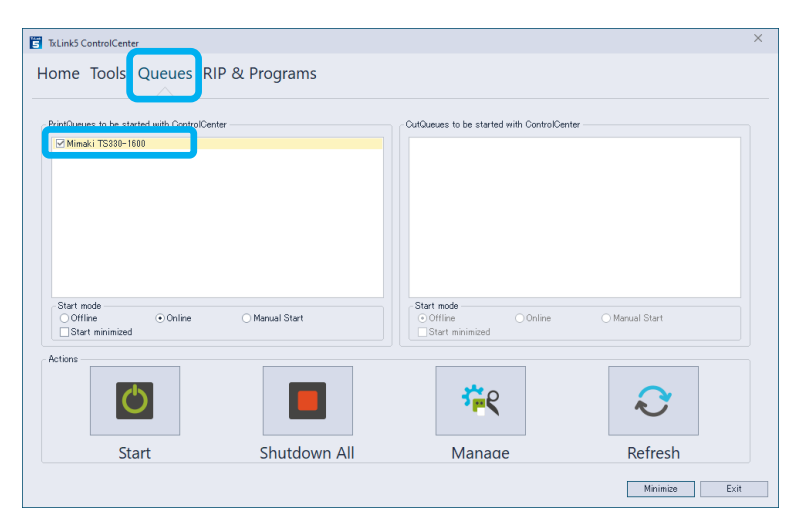

#### Case 2

**Possible Causes** 

The PrintQueue is offline and printing cannot be performed.

#### Solution

1 Check the signal in the upper right corner of the PrintQueue window. If the signal is red, it is **Offline** and printing cannot be started.

| 1000 Mimaki TS330-1600 | - PrintQueue       |              |       | - 0 |
|------------------------|--------------------|--------------|-------|-----|
| Operation View 1       | lools <u>H</u> elp |              |       |     |
| 0 X X                  |                    | -New-        | · + . |     |
| Done                   |                    | • • •        |       |     |
| Done                   | Copies Status      | Time 🚫 🗐 🕖 🕬 |       |     |

2 If you want to start a job manually, select **Start Job Manually**, and then click **[Start]**.

| genetion Vie | i-1600 - PrintQua<br>w Tools <u>H</u> el | as<br>9 |                   |     |                                                                                                    | - 0 × |
|--------------|------------------------------------------|---------|-------------------|-----|----------------------------------------------------------------------------------------------------|-------|
| OØX          |                                          | 10      |                   |     | the letteres and the second second se |       |
| Print        | Copius                                   | Pio     | Status            | × × | N T Orright menult                                                                                                    |       |
| [7] Rest     | 0/7                                      | 1       | Waiting for Start | 31  | Det .                                                                                                    | _     |

3 If you want to start jobs automatically, select Online.

| 19 Minuki 15330-1600 - PrintQueue |                   |       |   | ×  |
|-----------------------------------|-------------------|-------|---|----|
| Operation View Tools Help         |                   |       |   |    |
|                                   | a None-           | · • • |   |    |
| Print                             | ··· 🔊 🖻 👝 🔊       | -     | 0 | 0. |
| Print Copies Prio                 | Status Juli 💟 🗒 👘 |       | 0 |    |

You can specify the default run mode in [TxLink5 ControlCenter] > [Queues] > [Start mode], for selected PrintQueue in the [PrintQueues to be started with ControlCenter] list.

| TxLink5 ControlCenter                                           |               |                                                   | Х              |
|-----------------------------------------------------------------|---------------|---------------------------------------------------|----------------|
| Home Tools Queues                                               | IP & Programs |                                                   |                |
| PrintQueues to be started with ControlCe<br>⊠ Mimaki TS330-1600 | nter          | OutQueues to be started with ControlCe            | nter           |
| Start mode<br>Offline Online                                    | Manual Start  | Start mode<br>⊙Offline Online<br>⊡Start minimized | ) Manual Start |
| Actions                                                         |               | * <b>*</b> e                                      | Q              |
| Start                                                           | Shutdown All  | Manade                                            | Refresh        |
|                                                                 |               |                                                   | Minimize Exit  |

#### **Errors During Printing that Interrupts Print Operation**

Problem

Printing is interrupted when TxLink5 detects a communications error with the printer during printing.

#### Case 1

**Possible Causes** 

The USB connection may not be connected properly or the connection quality is poor.

Solution

- 1 Try turning off the printer and RIP computer, then unplug the USB cable once and reconnect the cable and turn on the printer and RIP computer again.
- 2 The computer USB port may be damaged. Try inserting the USB cable to another USB port.
- 3 When connecting the USB cable with USB repeater cable, test the operation without extending the cable.
- 4 If the cable is damaged or disconnected by mechanical stress, change the cable.
- 5 Connect the printer through a USB hub that has its own dedicated power supply. If you are using a USB 2.0 cable, use a cable that is 3 meters or less in length with a gold-plated connector and a ferrite core to prevent noise.

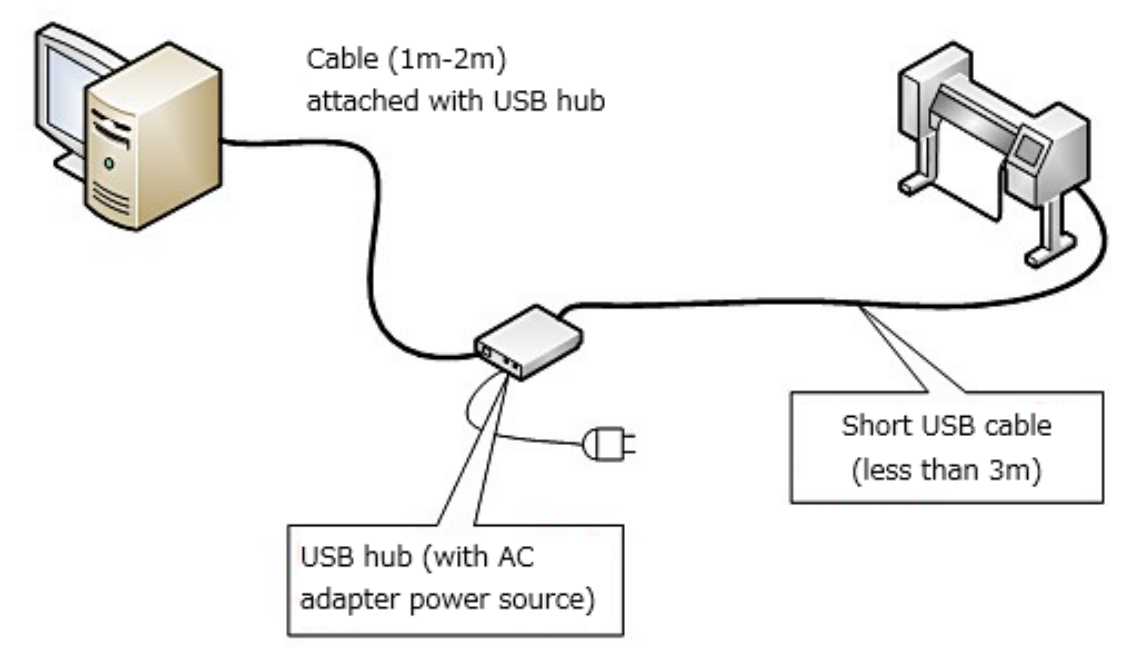

6 If the issue is not resolved by performing step 5 above, add a USB interface card to your PC to connect the printer.

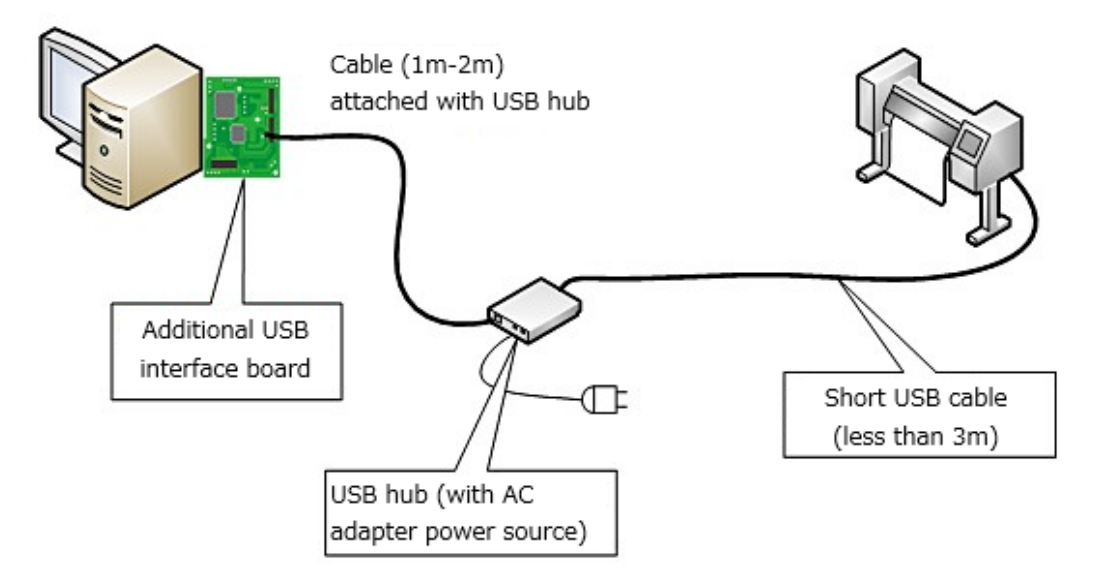

7 There may be incompatible USB2.0 cables in the market. Use recommended USB cable (OPT-J0137: USB2.0 cable (5m)) which is tested.

#### Case 2

**Possible Causes** 

Communications performance may be hindered due to increased PC load. This problem often occurs when using multiple printers or a high-speed printer.

#### Solution

1 Select the target PrintQueue in [Tools] > [PrintQueues] > [Setup], then click the [Edit] button.

| Mimaki TS330-1600 | ) TCP.IP              |                  | + :                 | × K      |
|-------------------|-----------------------|------------------|---------------------|----------|
| Description:      |                       |                  |                     |          |
|                   |                       |                  |                     | ^        |
|                   |                       |                  |                     | -        |
| Spool folder:     | C:¥Users¥Public¥Docu  | ments¥EsRip¥17¥F | iles¥Spoo¥Mimaki TS | 330-1600 |
|                   |                       |                  |                     |          |
| Port              | MIMAKI-TCPIP\$169.2   | 54.95.130        |                     |          |
| Start mode        | MIMAKI-TCPIP\$169.2   | 54.95.130        | anual Start         |          |
| - Start mode      | ● MIMAKI-TCPIP\$169.2 | 54.95.130<br>○ M | anual Start         |          |
| Start mode        | ● MIMAKI-TCPIP\$169.2 | 54.95.130<br>○ M | anual Start         |          |
| Start mode        | ● MIMAKI-TCPIP\$169.2 | 54.95.130<br>O M | anual Start         |          |

2 Change [Status Monitor Type] to "None", then click [OK]. Changing this option to "None", you will be unable to view the printer status in the PrintQueue window, but it will reduce the possibility of errors occurring during printing.

| Edit Printer Port Settings             |                          | ×                   |
|----------------------------------------|--------------------------|---------------------|
| Port<br>Specify a Port for Data Output |                          |                     |
| MIMAKI-TCPIP\$169.254.95.13            | 0                        | *                   |
| Port Settings                          | <u>A</u> dd Port         | <u>R</u> emove Port |
| Status Monitor Type                    | None                     | · ·                 |
| Folder for Spool Files                 |                          |                     |
| C:¥Users¥Public¥Documents¥E            | sRip¥17¥Files¥Spoo¥Mimał | ki TS330-1600       |
|                                        |                          | Browse              |
| Name:                                  |                          |                     |
| Mimaki TS330-1600 TCP.IP               |                          |                     |
| Description:                           |                          |                     |
|                                        |                          | ~                   |
| Cost Factor                            | USD per h                |                     |
| Print data type                        | Mimaki TS330             |                     |
| Assigned to Computer                   | YZ-F034                  |                     |
|                                        | 0                        | K Cancel            |

3 If the problem still occurs even above countermeasure took, decrease number of RipEngines or its program Threads. Decrease [Count of RipEngines automatically started] and / or [Number of Threads to be Used per RipEngine] at [TxLink5 ControlCenter] > [RIP&Programs].

| Formes to be m                                 |                                         |     |                                                                   |               |     |
|------------------------------------------------|-----------------------------------------|-----|-------------------------------------------------------------------|---------------|-----|
| A state of the second                          | anaged                                  |     | Programs to be started with C                                     | ControlCenter |     |
| RipEngines                                     | Constraints                             | 24  | Programs                                                          |               | 212 |
| RipEngine 1                                    | To be printed on                        | 346 | ☐ JabComposer<br>☐ QueueManager<br>☐ HotFolder<br>☑ PreviewServer |               |     |
| •                                              |                                         | •   | Program Features                                                  |               | •   |
| Count                                          | of RipEngines automatically started     |     | Feature                                                           | Use           |     |
| Maxim                                          | um count of RipEngines                  |     | Step&Repeat                                                       |               |     |
| No.                                            | and share do to be used one. Dis Contra |     | ColorCombine                                                      |               |     |
|                                                | r of threads to be used per ropongine   |     | Colordra Profiler                                                 |               |     |
|                                                |                                         |     |                                                                   |               |     |
| stem Information                               |                                         |     |                                                                   |               |     |
| stem Information                               | n Info                                  |     |                                                                   |               |     |
| stem Information<br>Show System<br>ntrolCenter | n Info                                  |     |                                                                   |               |     |

#### Black Preview shows at QueueManager or PrintQueue

#### Problem

Preview image is displayed as black rectangle at Job Details tab of QueueManager or PrintQueue window. Furthermore, when using Tiger-1800B MkII / MkIII, the black rectangle is displayed as preview too on MPC.

| Mimaki TS330-1600 - I | PrintQueue       |            |                                                |                     |            |             |   |            | ×          |
|-----------------------|------------------|------------|------------------------------------------------|---------------------|------------|-------------|---|------------|------------|
| Operation View Too    | ols <u>H</u> elp |            |                                                |                     |            |             |   |            |            |
|                       |                  |            | -None                                          |                     |            | ₽, -        |   |            |            |
| Done                  |                  | <b>▼</b> × |                                                |                     |            | •           |   | 0          | 0          |
| Done                  | Copies Status    | Time       | <b>O</b> =                                     | ) Xile              |            |             |   | $\bigcirc$ | $\bigcirc$ |
| (6) Test              | 1/1 Done         | 2025       |                                                |                     |            |             |   |            |            |
|                       |                  |            |                                                |                     |            |             |   |            |            |
|                       |                  |            |                                                |                     |            |             |   |            |            |
|                       |                  |            |                                                |                     |            |             |   |            |            |
|                       |                  |            |                                                |                     |            |             |   |            |            |
|                       |                  |            |                                                |                     |            |             |   |            |            |
|                       |                  |            |                                                |                     |            |             |   |            |            |
|                       |                  |            |                                                |                     |            |             |   |            |            |
|                       |                  |            |                                                |                     |            |             |   |            |            |
|                       |                  |            |                                                |                     |            |             |   |            |            |
|                       |                  |            | Job Details                                    |                     | <b>▼</b> × | Job Preview | _ |            | -          |
|                       |                  |            | Job Details Journ                              | al                  |            |             |   |            | _          |
|                       |                  |            | Details                                        | Value               | <b>^</b>   |             |   |            |            |
|                       |                  |            | # in                                           | 6                   |            |             |   |            |            |
|                       |                  |            | Name                                           | Test                |            |             |   |            |            |
|                       |                  |            | Created                                        |                     | - 14       |             |   |            |            |
|                       |                  |            | Cwper                                          |                     |            |             |   |            |            |
|                       |                  |            | E Conies                                       | 1                   |            |             |   |            |            |
|                       |                  |            |                                                |                     |            |             |   |            |            |
|                       |                  |            | Job Size                                       | 30.30 cm x 21.60 cm |            |             |   |            | -          |
| 4                     |                  |            | <ul> <li>Job Size</li> <li>Features</li> </ul> | 30.30 cm x 21.60 cm |            |             |   |            |            |

#### Case 1

**Possible Causes** 

This phenomenon occurs when the Ripping process finished earlier than the creating preview image process for QueueManager or PrintQueue. In this case, QueueManager and PrintQueue shows black image as the preview without waiting for the previewing process. However, the job will print correctly.

#### Solution

This phenomenon cannot be fully prevented. This often occurs when prints simple job especially Linearization chart or Calibration chart. The improving method shows below.

1 If the **PreviewServer** is not automatically started along with the JobComposer, the PreviewServer will be too slow for the first previewing process. Turn on **[Preview**] Server] [TxLink5 at ControlCenter] [RIP&Program] > [Programs to be started with ControlCenter].

| RipEngines to be ma       | naged                                                                                              |   | Programs to be started with                                                        | Control/Center |  |
|---------------------------|----------------------------------------------------------------------------------------------------|---|------------------------------------------------------------------------------------|----------------|--|
| RipEngines<br>RipEngine 1 | Constraints<br>To be printed on                                                                    | ÷ | Programs UbbComposer UbbComposer UbbComposer UbbComposer UbbComposer PreviewManger |                |  |
| 1 Count o                 | f RipEngines automatically started<br>m count of RipEngines<br>of threads to be used per RipEngine |   | Program Features<br>Feature<br>Step&Repeat<br>ColorCombine<br>ColorGPS Profiler    | Use            |  |

2 alf too many snapshots remaining in Image folders, it makes slow down the responding time of the PreviewServer. Click [Delete All Snapshots] at [Tools] > [Application Defaults] > [Application] > [Snapshots] tab.

| Preferences                     |                                                   |  |
|---------------------------------|---------------------------------------------------|--|
| ✓ Image                         |                                                   |  |
| Image Format                    | Disk space in use by image folders                |  |
| Print Marks                     | Limit cases accountion                            |  |
| Image Add-Ons                   |                                                   |  |
| Image Margin                    | Delete All Snapshots Now in use 18.97 MB          |  |
| Crop                            | - Spanshot Options                                |  |
| Tiling                          | Supress image display                             |  |
| Extra Channels                  | Use original image as high resolution spanshot    |  |
| Tune                            |                                                   |  |
| > Color Replacement             | Cache Memory: 80 🗘 MB                             |  |
| > Color Management              | High resolution snapshot size: 10 🗘 MB            |  |
| PDF/EPS Parameters              |                                                   |  |
| Mask Image                      | Store snapshots in image folder (not recommended) |  |
| Step and Repeat                 |                                                   |  |
| ✓ Job                           |                                                   |  |
| Media Size and Margins          |                                                   |  |
| Extras                          |                                                   |  |
| Job Processing Policy           |                                                   |  |
| <ul> <li>Application</li> </ul> |                                                   |  |
| Display                         |                                                   |  |
| Snapshots                       |                                                   |  |
| PDF/EPS Interpreter Settings    |                                                   |  |
| Spectrophotometer               |                                                   |  |
| User Preferences                |                                                   |  |
|                                 |                                                   |  |
|                                 |                                                   |  |
|                                 |                                                   |  |
|                                 |                                                   |  |

## **Problems Encountered During Job Execution or Unexpected Results**

There are many possible causes if you encounter problems such as errors occurring during a job's RIP processing or unexpected print results, so it is difficult to pinpoint the issue. If after reviewing all Application Notes, Printer Manuals, the Mimaki Engineering website's FAQ, or other resources your issue is not resolved, follow the instructions below to create an Archive file, and submit that file along with detailed information about your particular issue to our Customer Support.

#### How to Create a Job Archive File

1 Open QueueManager from [Tools] > [Modules] > [QueueManager], then select the desired job from either the [Error] queue or [Done] queue. Then, right-click to open the popup menu and click [Archive].

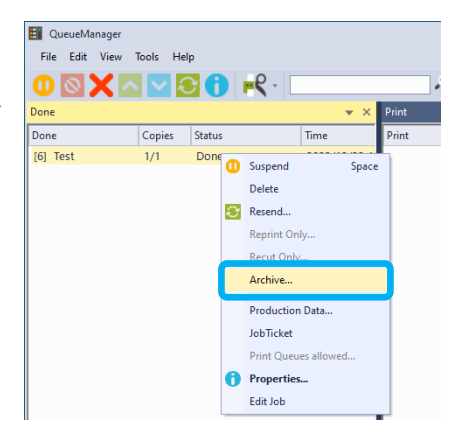

2 In the Archive window, select the Archive option you want to include in the Archive file. Then click "OK". Please select at least [Including Print Environment] and [Including images]. If you select [Including ripped data], the size of the

Archive file will be extremely large. Especially, it will be maximum 1.5GB per 1m at Step & Repeat job.

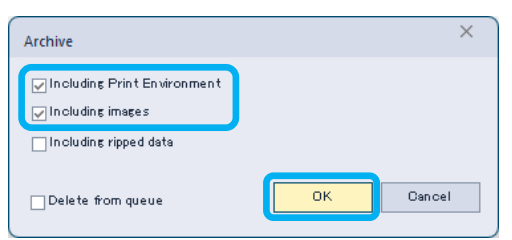

Please follow advice from our Customer Support whether check [Including ripped data] or not.

3 Confirm the location of the User Data folder in [Help] > [About QueueManager].

| QueueManag               | er                                                                                                    |  |  |  |
|--------------------------|----------------------------------------------------------------------------------------------------|--|--|--|
| File Edit Vie            | w Tools Help                                                                                                    |  |  |  |
|                          | Documentation                                                                                                    |  |  |  |
| Done                     | MIMAKI on the Web                                                                                                    |  |  |  |
|                          | About QueueManager                                                                                                    |  |  |  |
| About QueueManager       | ×                                                                                                    |  |  |  |
| TxLink                   | QueueManager<br>Version 17.3.0.3145 64-bit Unicode<br>Copyright @ 1933-2024 Ergosoft Au<br>All Rights Reserved                                |  |  |  |
|                          | User Data:<br>C:¥Users¥Public¥Documents¥EsRip¥ 17¥Data                                                                                        |  |  |  |
|                          | PANTONE® Colors displayed herein may not match PANTONE-identified standards.<br>Consult ourrent PANTONE Color Publication for accurate color. |  |  |  |
| PANTONE<br>Digital Color | PANTONE® and other Pantone trademarks are trademarks or registered trademarks of<br>Pantone LLC in the United States and/or other countries.  |  |  |  |
|                          | ОК                                                                                                    |  |  |  |

4 Obtain the target Archive file (.pja file extension) at "Archive\Jobs" folder in the Archive folder noted in step 3 above. The Archive file's name includes the job ID, job name, and job creation date.

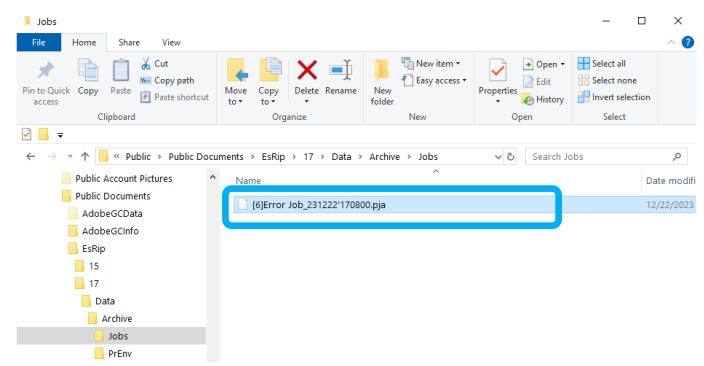

### **Other Issues**

If you encounter any other issues related to TxLink5 (operational issues with TxLink5 itself, connection problems between your PC and printer, etc.), follow the procedure below to create a **Support data zip file** and submit that file along with detailed information to our Customer Support.

#### **Support Data Zip File Creation**

1 Close JobComposer. If any of the following windows are open, close them: Album, Preview Server, RipEngine, QueueManager, HotFolder or PrintQueue.

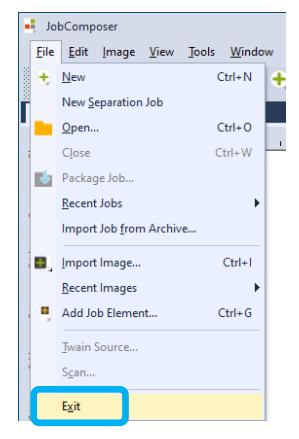

- 2 Navigate to [TxLink5 ControlCenter] > [MaintenanceTool] and open [Troubleshooting].
- 3 Click [Shut down all RIP components] and click [OK] in the [Shut down all RIP components] window. After the processing finishes, the [Shut down all RIP components] window will close.

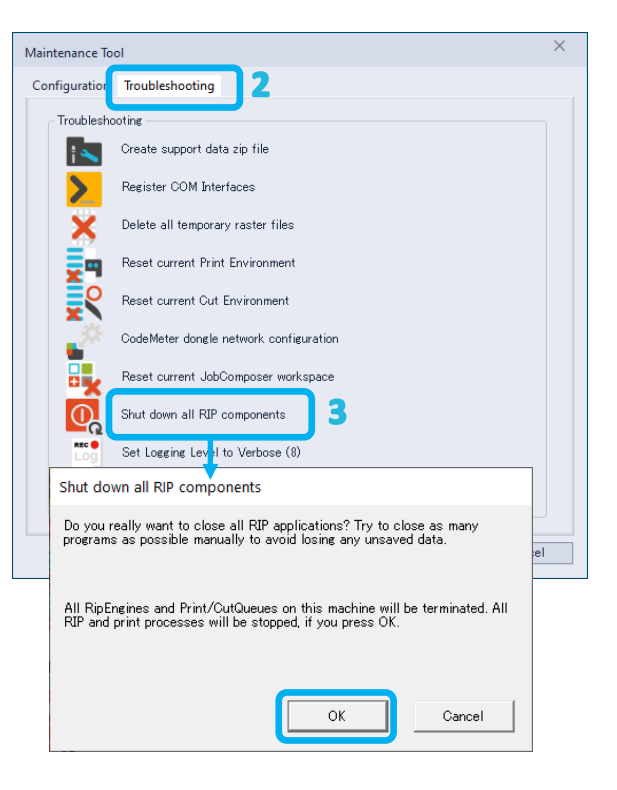

4 Click [Create support data zip file], then click the [Create File] button in the [Create Support Data File] window. In the [Save **As]** window that appears, select any desired location, then click the **[Save]** button. This will create the Support data zip file (es.support.zip).

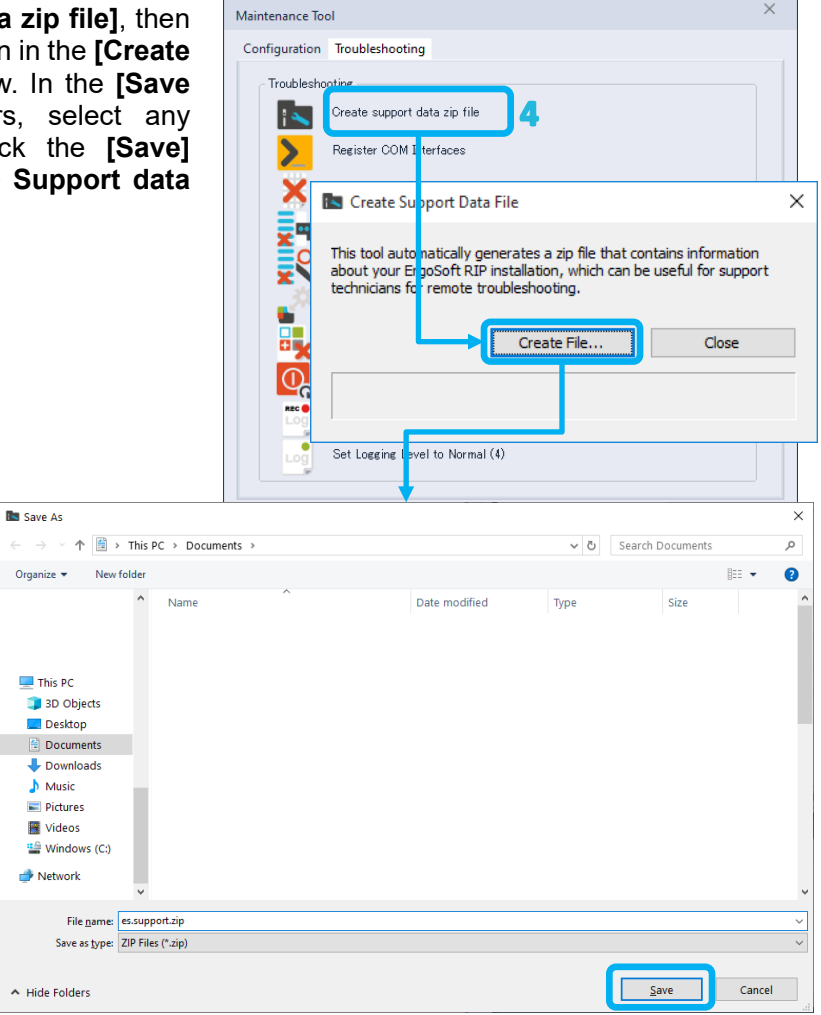

×